# Čo vnímame klasicky?

- 3D scénu reflexne
- Ako to vieme popísať? Ako:
  - $\circ 2D$  signál
  - Stereoskopický 2x2D signál (pre každé oko zvlášt obraz)
    - Máme normálny papier
      - Obrazy zmixované cez seba -> stereogram!
    - Máme špeciálne okuliare/premietačku
- Pasívne okuliare
  - o Červené/zelené sklíčko (anaglyf)
  - Kruhovo polarizované okuliare (každé sklíčko opačným smerom) / špeciálna premietačka
- Aktívne okuliare
  - 3SD aktívne okuliare (s batériou) a LCD displejmi, ktoré synchronizovane púšťajú obraz raz pre jedno a raz pre druhé oko

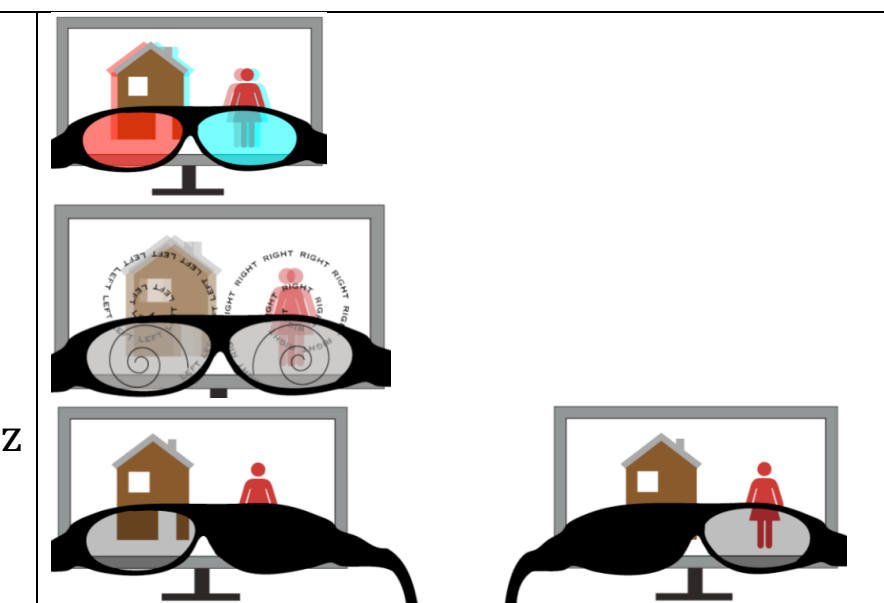

 Prenos zvyčajne SBS (side-by-side ) - dva obrázky vedľa seba, je na zariadení, ako ich bude renderovať

# Čo je stereogram? Príklad (typ stereogramu náhodné body):

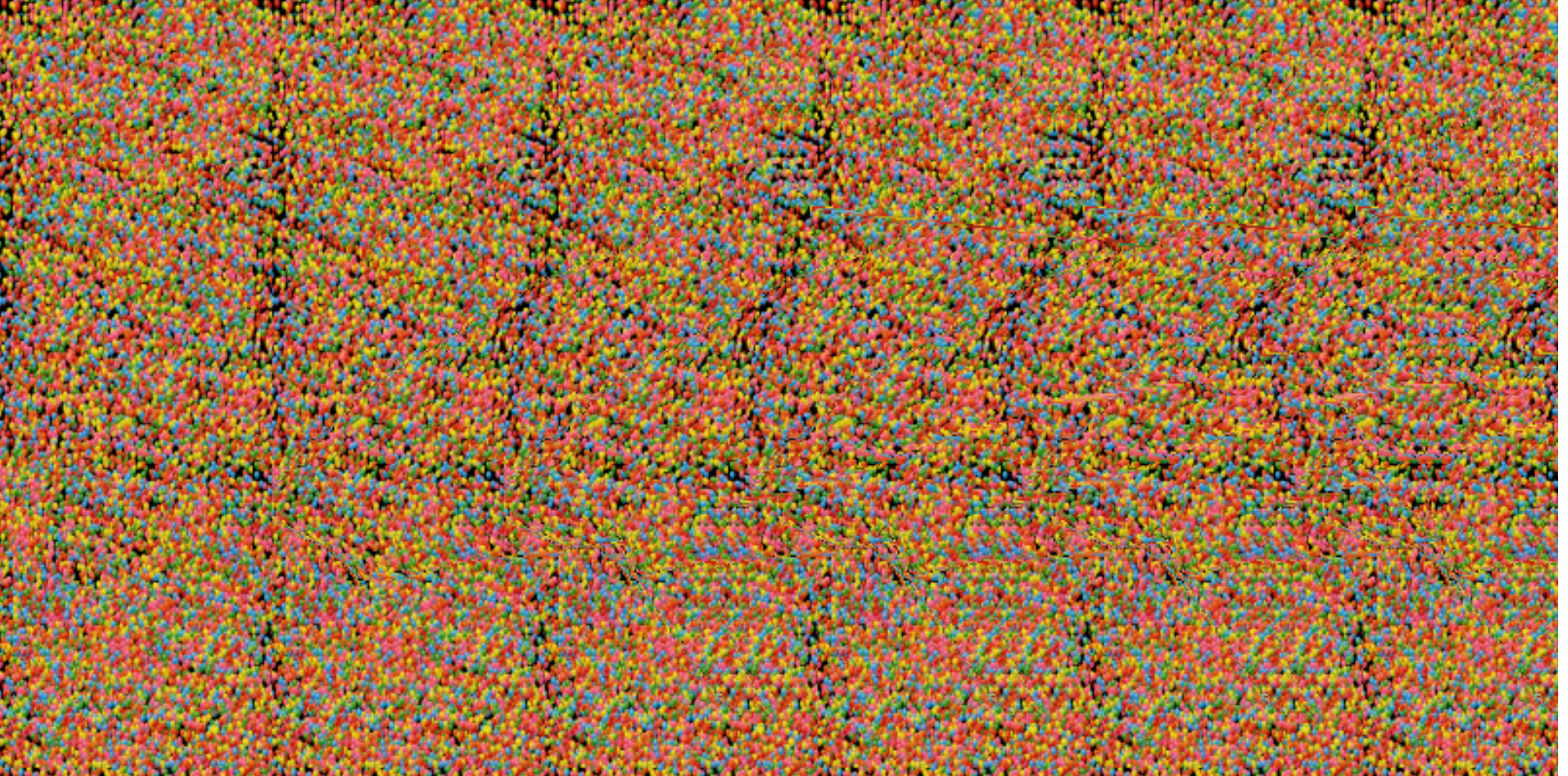

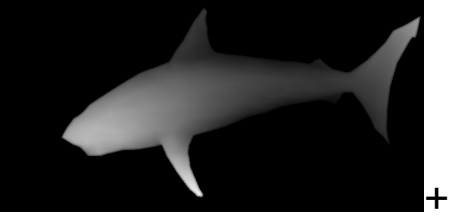

+ príklad že existujú aj podobné videá <mark>[10\_snowman]</mark>

#### Stereogram2 – typ stereogramu (stereogram typu **pole objektov**)

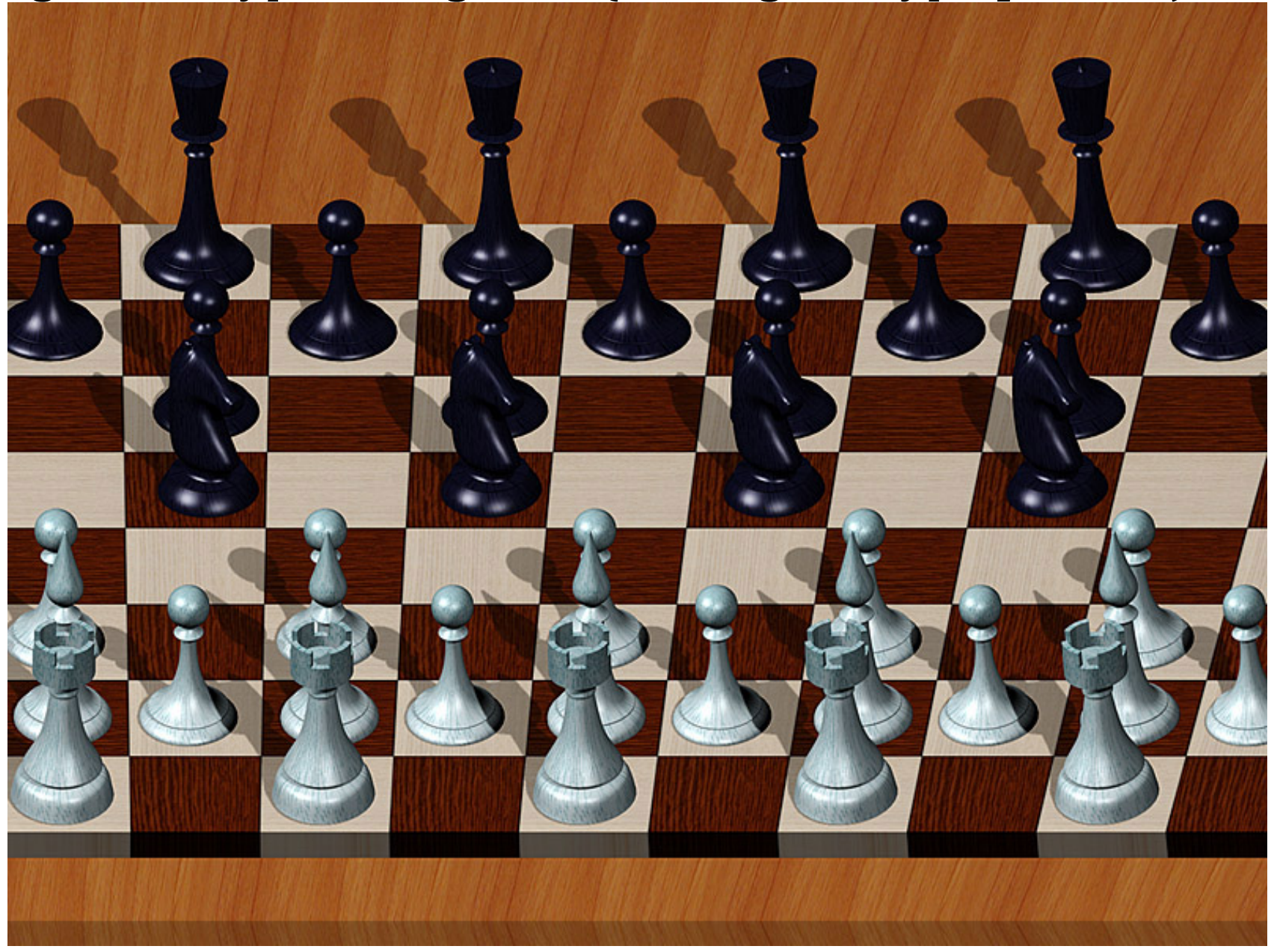

# 3D obrázky (aj videá) – pre každé oko je zdroj zvlášť (side by side)

[https://www.youtube.com/watch?v=zBa-bCxsZDk]

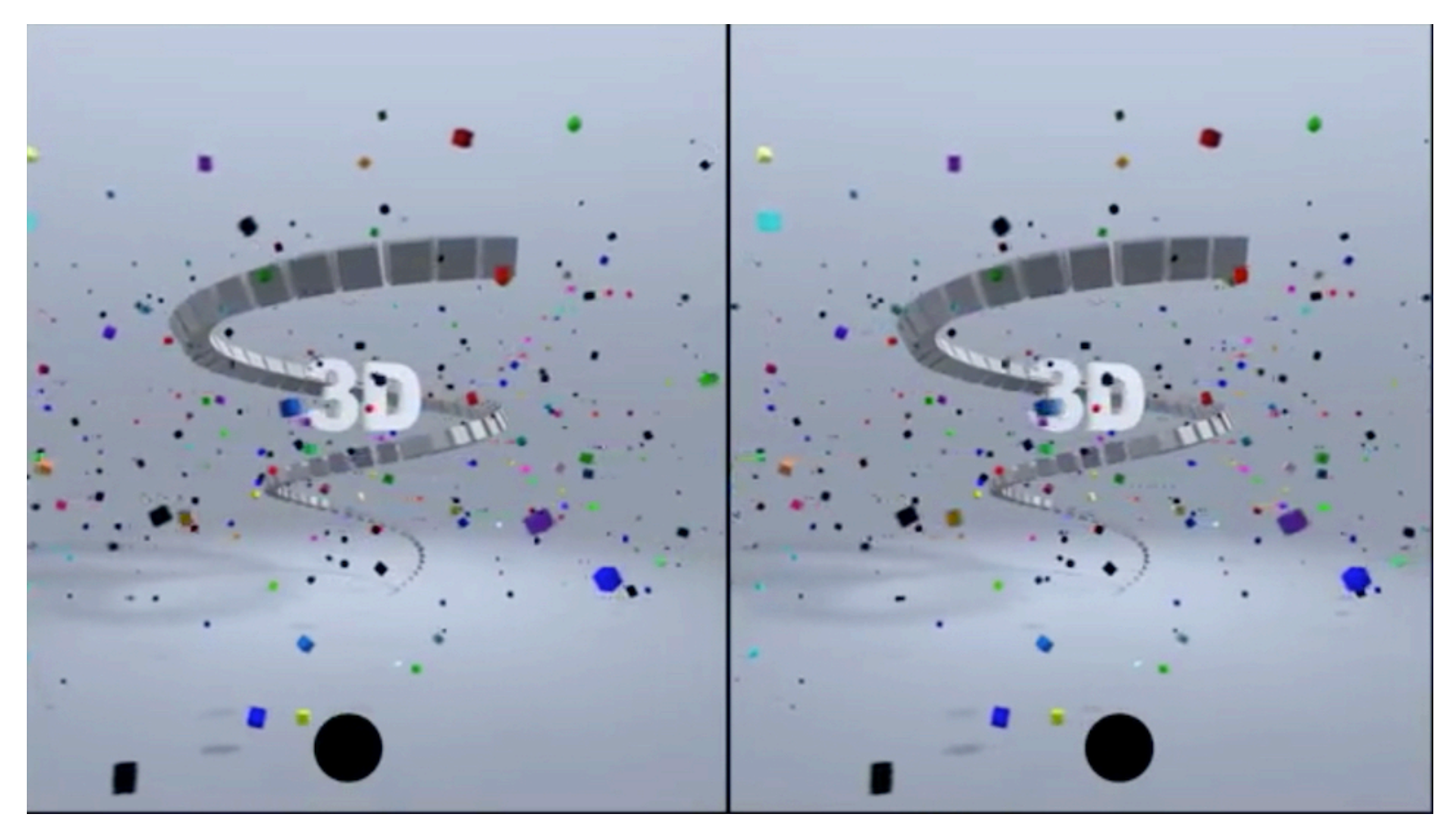

# Anaglyfy a matlab

| openExample('vision/CreateA3DStereoDisplayExample')                                                                                                    |                                                                                                    |
|----------------------------------------------------------------------------------------------------|----------------------------------------------------------------------------------------------------|
| <pre>load('webcamsSceneReconstruction.mat') I1 = imread('sceneReconstructionLeft.jpg'); I2 = imread('sceneReconstructionRight.jpg'); [J1, J2] = rectifyStereoImages(I1, I2, stereoParams); A = stereoAnaglyph(J1, J2); figure; imshow(A);</pre> |                                                                                                    |
| VR virtuálna realita:                                                                                                    | Pseudo orthogr ᅌ Exa 👌 🛃 🏲 🏦 🕰 😋 🗳 🖉 🔹 🗎 📸 🕨 =                                                                                                    |
| <pre>myworld = vrworld('vrpend.wrl') open(myworld) view(myworld)</pre>                                                                                                    |                                                                                                    |
| Rendering-> Stereo 3D -> Anaglyph                                                                                                    | Total Social Statement of the Statement of the Statement |
| V prehliadači: view(myworld,'-web')                                                                                                    |                                                                                                    |
|                                                                                                    | WEF         O           Pseudo orthographic view         T=0.00         Examine         Pos:[-180.00 100.00 180.00] Dir.[0.66 -0.36 -0.66]         Examine                                                                                                    |

-

#### Grafy a anaglyfy Napr. animované: https://www.mathworks.com/matlabcentral/fileexchange/31133-plot3anianaglvph Použitie: plot3AniAnaglyphDemos(0) Skonštruovanie vlastného grafu (anaglyf) [2013] 01\_graph\_ana.m [X,Y,Z] = peaks(50);% Create some dummy data. % You can change this to suit yourself. parallaxAngle = 0.5 ; cameraAnchor = $[\max(X(:)) \max(Y(:)) \min(Z(:))];$ leftImage = figure; surf(X,Y,Z,'FaceColor',[0.8 0.8 0.8]) % Create the surface figure. axis vis3d : % Lock the aspect ration for rotation. camtarget(gca,[cameraAnchor]) % Point the camera at the anchor point. view((-45 - parallaxAngle),30); % Rotate the figre to the correct angle. title ('Plot Title', 'FontWeight', 'Bold', 'FontSize', 11) % Add labels... xlabel ('X Axis Label', 'FontWeight', 'Bold', 'FontSize',11) ylabel ('Y Axis Label', 'FontWeight', 'Bold', 'FontSize', 11) zlabel ('Z Axis Label', 'FontWeight', 'Bold', 'FontSize',11) grid on ; % Switch on the figure grid, and set(gca,'GridLineStyle','-') % set the grid to solid lines. rightImage = figure; surf(X,Y,Z, 'FaceColor',[0.8 0.8 0.8]) % Create the surface figure. axis vis3d ; % Lock the aspect ration for rotation. camtarget(gca,[cameraAnchor]) % Point the camera at the anchor point. view((-45 + parallaxAngle),30); % Rotate the figre to the correct angle. title ('Plot Title', 'FontWeight', 'Bold', 'FontSize', 11) % Add labels... xlabel ('X Axis Label', 'FontWeight', 'Bold', 'FontSize',11) ylabel ('Y Axis Label', 'FontWeight', 'Bold', 'FontSize', 11) zlabel ('Z Axis Label', 'FontWeight', 'Bold', 'FontSize',11) grid on ; % Switch on the figure grid, and set(gca, 'GridLineStyle', '-') % set the grid to solid lines. print(leftImage ,'-dtiffn','-painters', 'Left\_Eye.tif') print(rightImage, '-dtiffn', '-painters', 'Right Eye.tif') leftEyeImage = imread('Left Eye.tif') ; % Load the left eye image. rightEyeImage = imread('Right Eye.tif'); % Load the right eye image. leftEyeImage(:,:,2:3) = 0 ; % Removes green and blue from the left eye image. rightEyeImage(:,:,1) = 0 ; % Removes red from the right eye image. anaqlyph = leftEyeImage + rightEyeImage ; % Combines the two to produce the finished anaqlyph. imshow(anaglyph, 'border', 'tight'); % Show the anaglyph image with no padding. print(gcf,'-dtiffn','-painters','Anaglyph.tif') % Save the anaglyph image.

#### Skonštruovanie vlastného 3D SBS grafu 02\_graph\_sbs.m

```
outImgName=' my3D HiDpiColor.png';
[X,Y,Z] = peaks(50);
                             % Create some dummy data.
                             % You can change this to suit vourself.
parallaxAngle = 0.5 ;
cameraAnchor = [\max(X(:)) \max(Y(:)) \min(Z(:))];
leftImage = subplot(1,2,1)
 surf(X,Y,Z) % Create the surface figure.
                                % Lock the aspect ration for rotation.
 axis vis3d :
 camtarget(gca,[cameraAnchor]) % Point the camera at the anchor point.
view((-45 - parallaxAngle),30); % Rotate the figre to the correct angle.
title ('Plot Title', 'FontWeight', 'Bold', 'FontSize', 11) % Add labels...
xlabel ('X Axis Label', 'FontWeight', 'Bold', 'FontSize',11)
ylabel ('Y Axis Label', 'FontWeight', 'Bold', 'FontSize',11)
zlabel ('Z Axis Label', 'FontWeight', 'Bold', 'FontSize',11)
grid on ;
                                % Switch on the figure grid, and
set(gca,'GridLineStyle','-') % set the grid to solid lines.
rightImage = subplot(1,2,2)
surf(X,Y,Z) % Create the surface figure.
axis vis3d ;
                                % Lock the aspect ration for rotation.
camtarget(gca,[cameraAnchor]) % Point the camera at the anchor point.
view((-45 + parallaxAngle),30); % Rotate the figre to the correct angle.
title ('Plot Title', 'FontWeight', 'Bold', 'FontSize', 11) % Add labels...
xlabel ('X Axis Label', 'FontWeight', 'Bold', 'FontSize',11)
ylabel ('Y Axis Label', 'FontWeight', 'Bold', 'FontSize', 11)
zlabel ('Z Axis Label', 'FontWeight', 'Bold', 'FontSize',11)
grid on :
                                % Switch on the figure grid, and
set(gca,'GridLineStyle','-') % set the grid to solid lines.
print(gcf,outImgName,'-dpng','-r600');
```

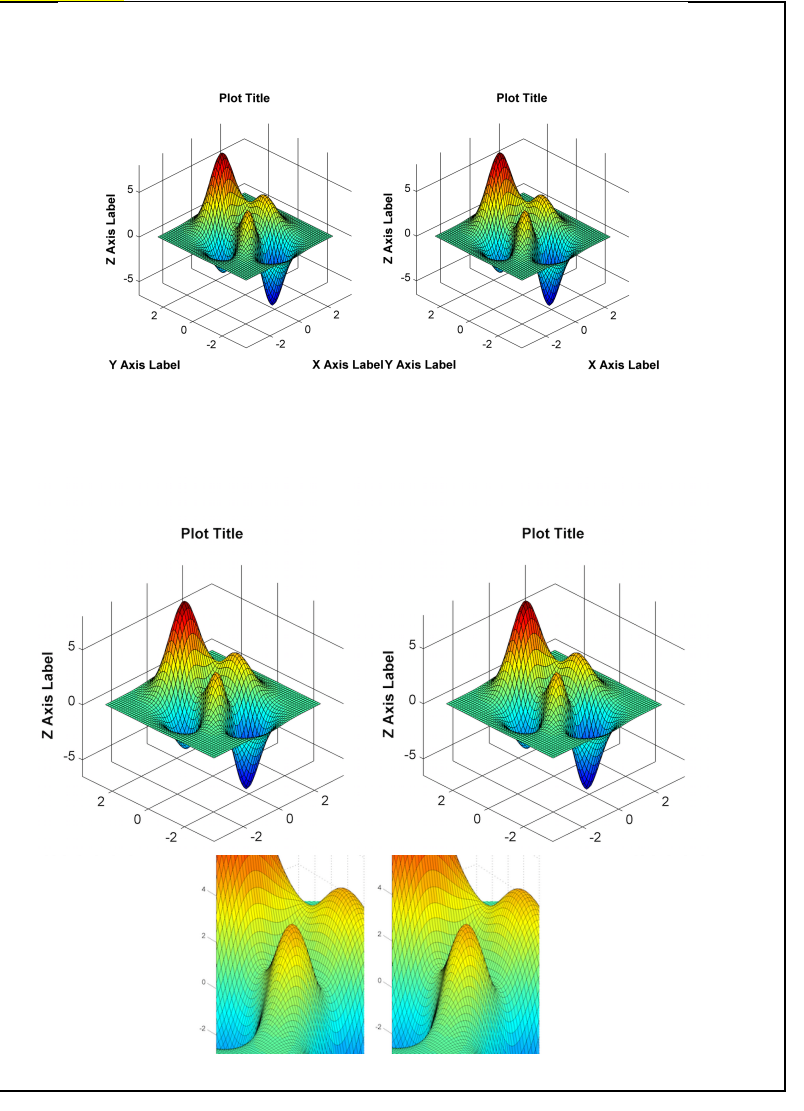

### Druhy obrazov

- Farebnosť / hĺbka informácie
  - Farebné -> v akom "farebnom priestore"
    - 256 farieb
    - 256\*256\*256 farebné (24 bitov)
  - $\circ$  Šedotónové
    - 8 bitov (bežne), 12 bitov (medicínske obrazy)
  - o Čierno/biele (1 bitová farebná hĺbka)
  - o Z/bez ditheringu (čo to je? Pamätáte na ADSS1)
- Z hľadiska tvorby obrazu sa rozlišuje (prienik s počítačovou grafikou)
  - o zosnímané (cez nejaký snímač)
  - o vytvorené / upravené (v počítači)
    - Raster/vektor
    - 2D/3D
      - 2D grafika
        - $\circ\,$ vrstvy ich priehľadnosť, alfa kanál
      - 3D grafika
        - $\circ\,$ scény, osvetlenie, priehľadnosť materiály, ....
    - 3D obraz rezy mozgu, tkanív, …

## Snímač obrazu – fotoaparát

- Obrazové senzory
  - o v súčasnosti najma CMOS (Complementary Metal Oxid Seminductor)
    - začína medzi fotografmi trend "nostalgického návratu k CCD" lebo to sníma "ináč"
  - pred senzorom sú farebné filtre, CFA (color filter array) najpoužívanejšie Bayerove: chýbajúce farebné vzorky sú interpolované (algoritmy sú individuálne)
  - každý bod má informáciu iba o jednej farbe, zelených je 50%, červenýcha modrých po 25%

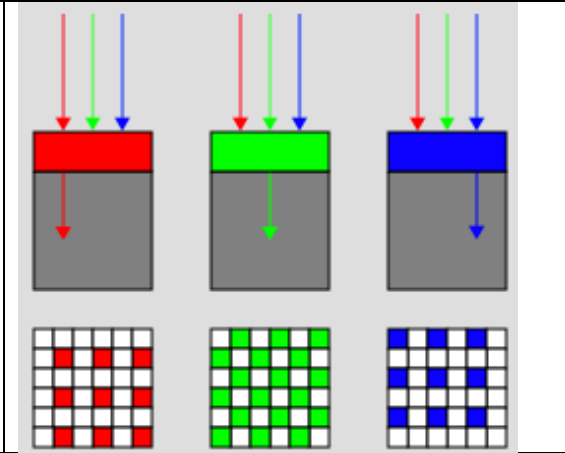

 Pred Bayerovými filttrami bývajú ešte OLPF (Opticel Low-pass filter) – ktoré robia rozostrenie každého detailu, ktorý je jemnejší ako rozlíšenie senzora (obmedzuje moaré)

 $\circ~$  Iné druhy filtrov (pozn. Foveon sníma v každom bode všetky 3 farby)  $\downarrow~$ 

| Kodak RGBW | FUjifilme EXR | Fujifilm X-trans | Foveon                                    |
|------------|---------------|------------------|-------------------------------------------|
|            |               |                  | Blue sensor<br>Green sensor<br>Red sensor |

# Čo je moiré/moaré?

- Rušivý efekt, ktorý vzniká keď pravidelný obrazec bodov snímača (alebo bodov displeja) interferuje s nejakým pravidelným vzorom na obrázku
- Rôzne druhy moaré
  - Napr. paralelné čiary, keď sa otočia o malý uhol a preložia s neotočenými, podobne mriežky, kružnice, ...

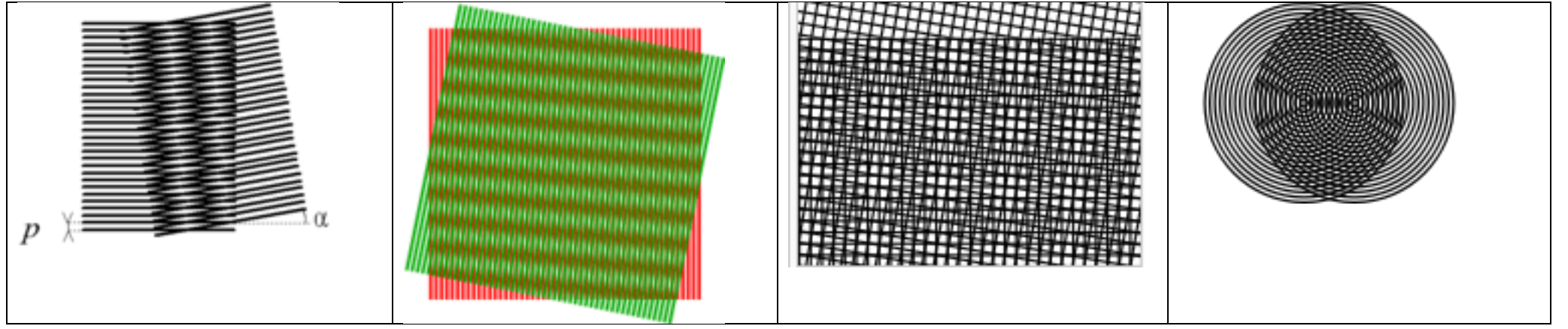

- Bayerove filtre ho tvoria
- Foveon ho netvorí

RAW format

- Formát údajov priamo po nasnímaní z jednotlivých buniek
- Napr Canon má vlastné formáty CRW (<u>http://xyrion.org/ciff/</u>) a CR2 (<u>http://lclevy.free.fr/cr2/</u>)
- Jednotlivé R, G, B zložky z Bayerových filtrov sú prenášané ako 12/14 bitové ...
- Pri "vyvolávaní z RAW" sa údaje prevedú do štandardnej RGB formy a napr. JPEG formátu

Čo je HDR (High Dynamic range)?

- Viaceré fotky fotené pri rôznych expozíciách sú zlúčené do jednej plnšie detaily aj v tmavšej aj vo svetlejšej časti
- Napr. Iphone používa v HDR móde 3 fotky, ktoré skladá do jednej. Príklad HDR:

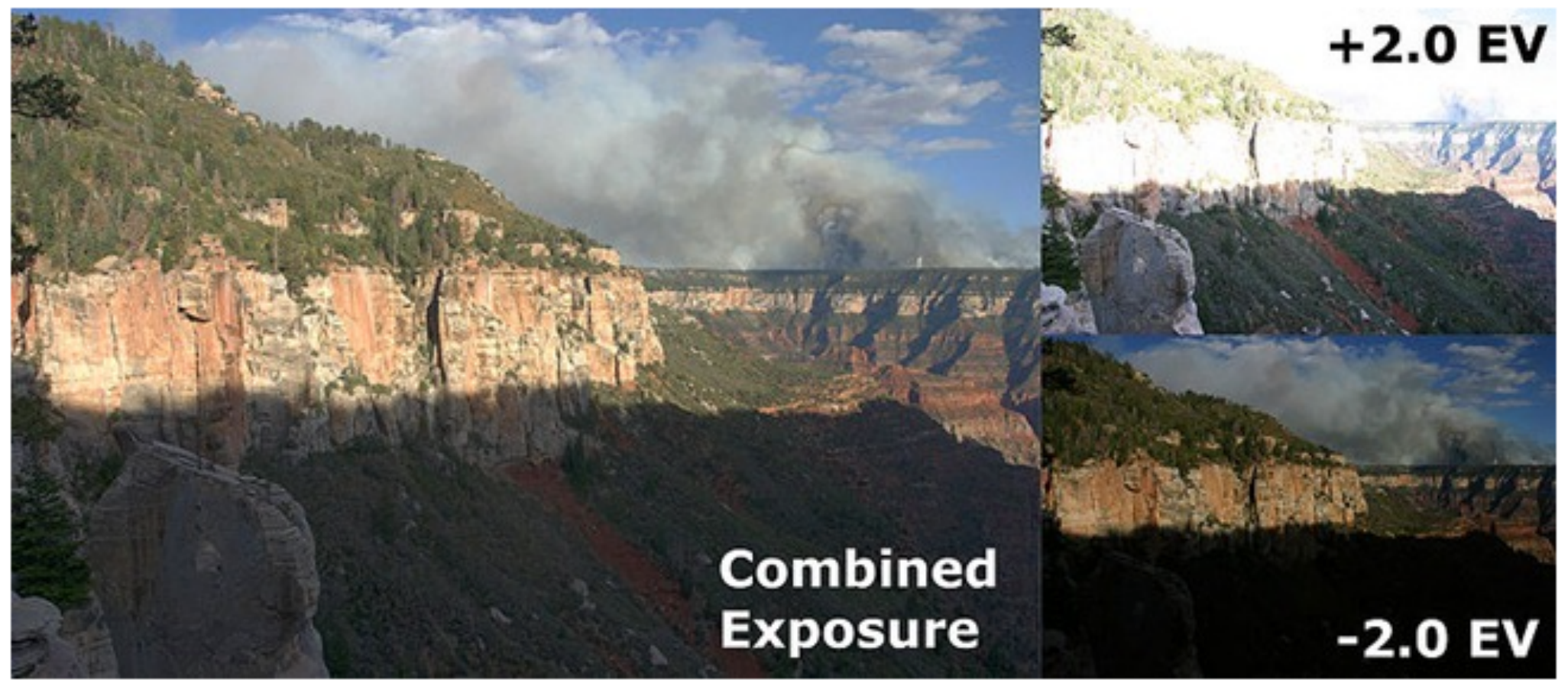

- HDR sa dá realizovať aj manuálne, napr. pomocou GIMPu
  - o <u>https://www.youtube.com/watch?v=tHzlmK-S8vo</u>
  - o https://www.gimp.org/tutorials/Blending Exposures/

### Málo dramatická obloha?

Kombinovanie so sebou samým napr. Pomocou "blending" v GIMPe

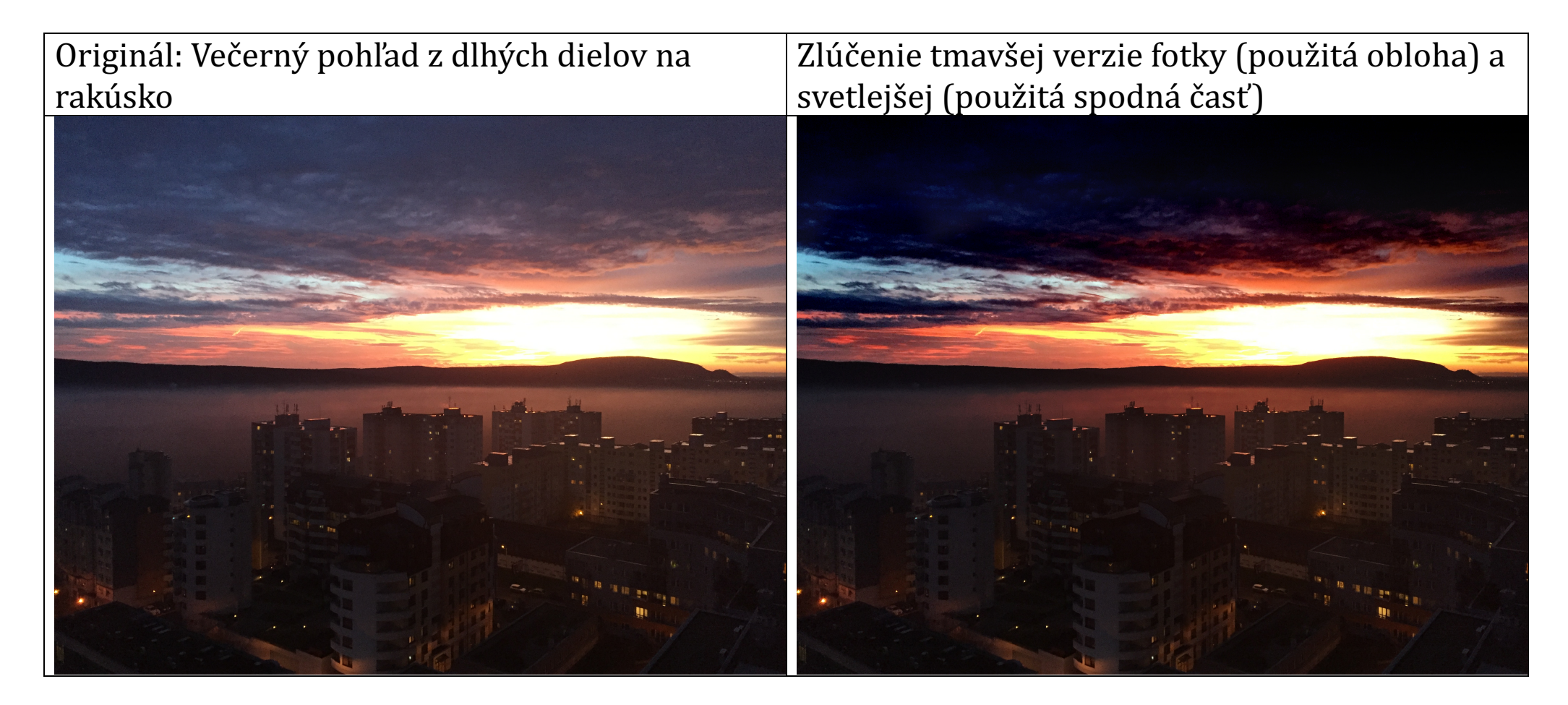

#### Čo je to -2.0 EV, +2.0 EV?

Potrebujeme pojem expozícia:

- Čo je expozícia: celkové množstvo svetla, ktoré dopadne na fotografické médium
  - o svetlo sa na film/čip dostáva cez objektív (optická sústava, ktorá prispôsobuje tok svetla)
- Čo na ňu vplýva?
  - Clona (apertúra) mechanické zariadenie, ktoré obmedzuje množstvo svetla prechádzajúce cez objektív. Najbežnejšia je "irisová clona" (viď obr.). Celkové množstvo dopadajúceho svetla nezávisí len od veľkosti otvoru v clone, ale aj od ohniskovej vzdialenosti objektívu. Na clone sa udáva tzv. clonové číslo (nazývané aj "f-číslo) "f-číslo"=f/D. Kde f=ohnisková vzdialenosť, D=priemer otvoru clony. Oboje spravidla v mm. Napr. ak f=100mm a D=25mm, potom 100/25=4, t.j. f-číslo = "f4" resp. "f/4" (niekedy sa f číslo udáva aj v tvare "f/N")

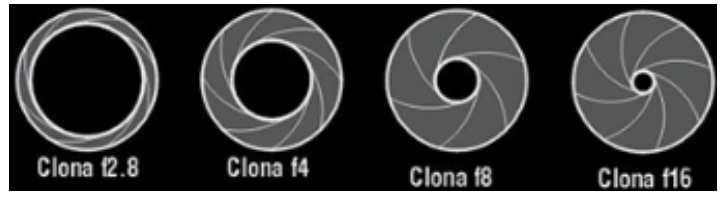

- clona ľudského oka (zrenica) má clonové číslo f/8.3 (zrenica zúžená na 2mm) až f/2.1 (zrenica otvorená na 8mm). Z toho akú ma ľudské oko ohniskovú vzdialenosť?
- expozičná doba čas, po ktorý sa dostáva na médium svetlo, regulujeme pomocou závierky (mechanickej, elektronickej), dôležitý pojem je "rýchlosť závierky". Napr. 1/2000s.
- ISO citlivosť citlivosť média (čím väčšia citlivosť tým stačí menej fotónov aby dopadlo, pri elektronických prístrojoch sa realizuje zosilnením)

EV=exposition value = miera množstva svetla na scéne. 0EV=(ISO 100,f/1.0, exp. doba1s) = množstvo svetla ako je v noci v okolí miest

Čo je hĺbka ostrosti? Viete s ňou pracovať? Fotili ste niekedy Makro? Pozerali do stereolupy? Čo je to bokeh? Čo sú polarizačné filter? Čo sú prechodové filter?

# Čo je to EXIF?

- Špecifikácia pre formát metaúdajov ktoré sa vkladajú do súborov, ktoré vytvárajú digitálne fotoaparáty
- Podporuje ho JPEG, TIFF, ale nepodporuje ho JPEG2000 a PNG

| Apple iPhone 6<br>iPhone 6 back came | era 4.15m               | AW<br>m f/2.2     |             |
|--------------------------------------|-------------------------|-------------------|-------------|
| ISO 250 4mm                          | 0 ev                    | <i>f</i> /2.2     | 1/25        |
| O <sub>▼</sub> × ∘                   | 0 0 0 0                 |                   | P F         |
| EXIF Info                            | \$                      |                   | <b>\$</b> . |
| Version Name:                        | IMG_0157                |                   |             |
| Date:                                | 16:38,15.<br>16:38,15.  | 11.15<br>nov      |             |
| Camera Make:                         | Apple                   |                   |             |
| Camera Model:                        | iPhone 6                |                   |             |
| Serial Number:                       |                         |                   |             |
| Lens:                                | iPhone 6 b<br>4.15mm f/ | ack camera<br>2.2 | 3           |
| ISO:                                 | ISO 250                 |                   |             |
| Focal Length:                        | 4,2mm                   |                   |             |
| Focal Length (35mm):                 | 29,0mm                  |                   |             |
| Exposure Bias:                       | 0 ev                    |                   |             |
| Aperture:                            | f/2.2                   |                   |             |
| Shutter Speed:                       | 1/25                    |                   |             |
| Flash:                               | Flash did r             | not fire, aut     | o mode      |

las

| n Exposure Com:      |                      |
|----------------------|----------------------|
| White Balance:       | Auto White Balance   |
| xposure Program:     | Normal Program       |
| Shooting Mode:       |                      |
| Metering Mode:       | Pattern              |
| Exposure Mode:       | Auto Exposure        |
| Focus Mode:          |                      |
| Focus Distance:      |                      |
| File Size:           | 1,26 MB              |
| Pixel Size:          | 3264 × 2448 (8,0 MP) |
| Original Pixel Size: | 3264 × 2448 (8,0 MP) |
| Profile Name:        | sRGB IEC61966-2.1    |
| Aspect Ratio:        | 4:3                  |
| Orientation:         | Landscape            |
| Depth:               | 8                    |

# Optické ilúzie

Doverujete vlastnému vizuálnemu systému?

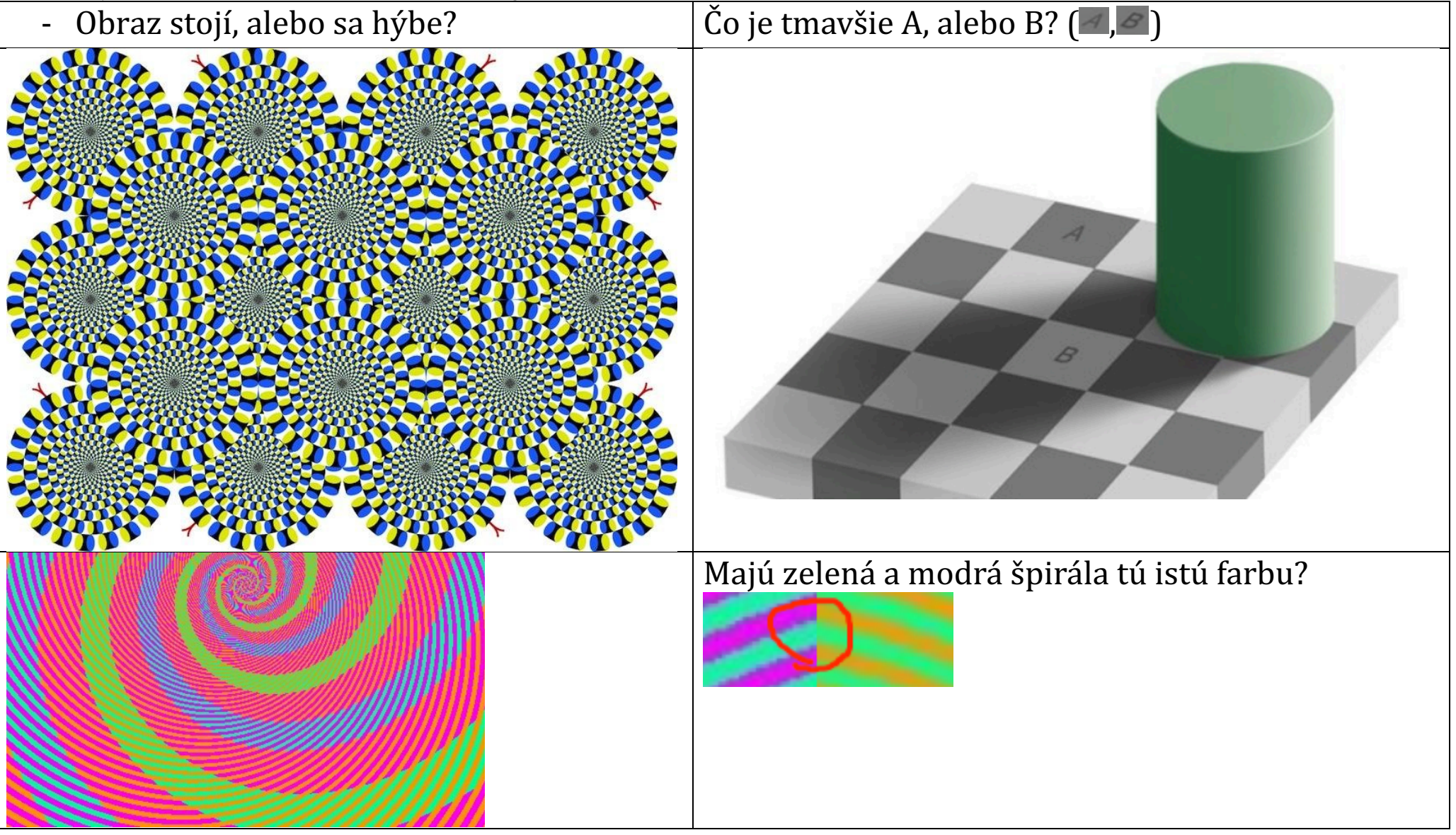

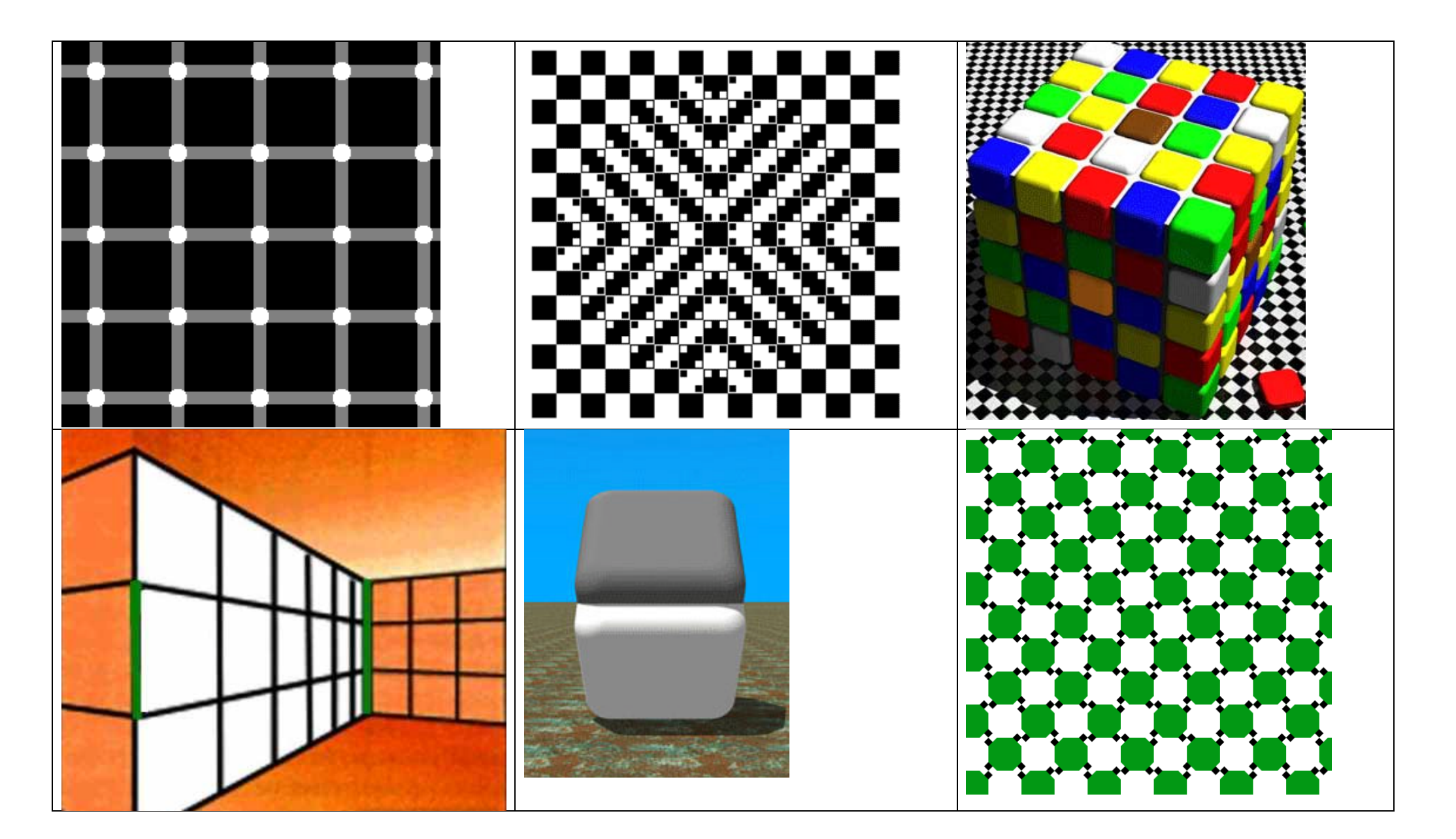

Pozrite si <mark>[03\_obrazove\_iluzie\_video]</mark>

#### MATLAB a základná práca s obrazom

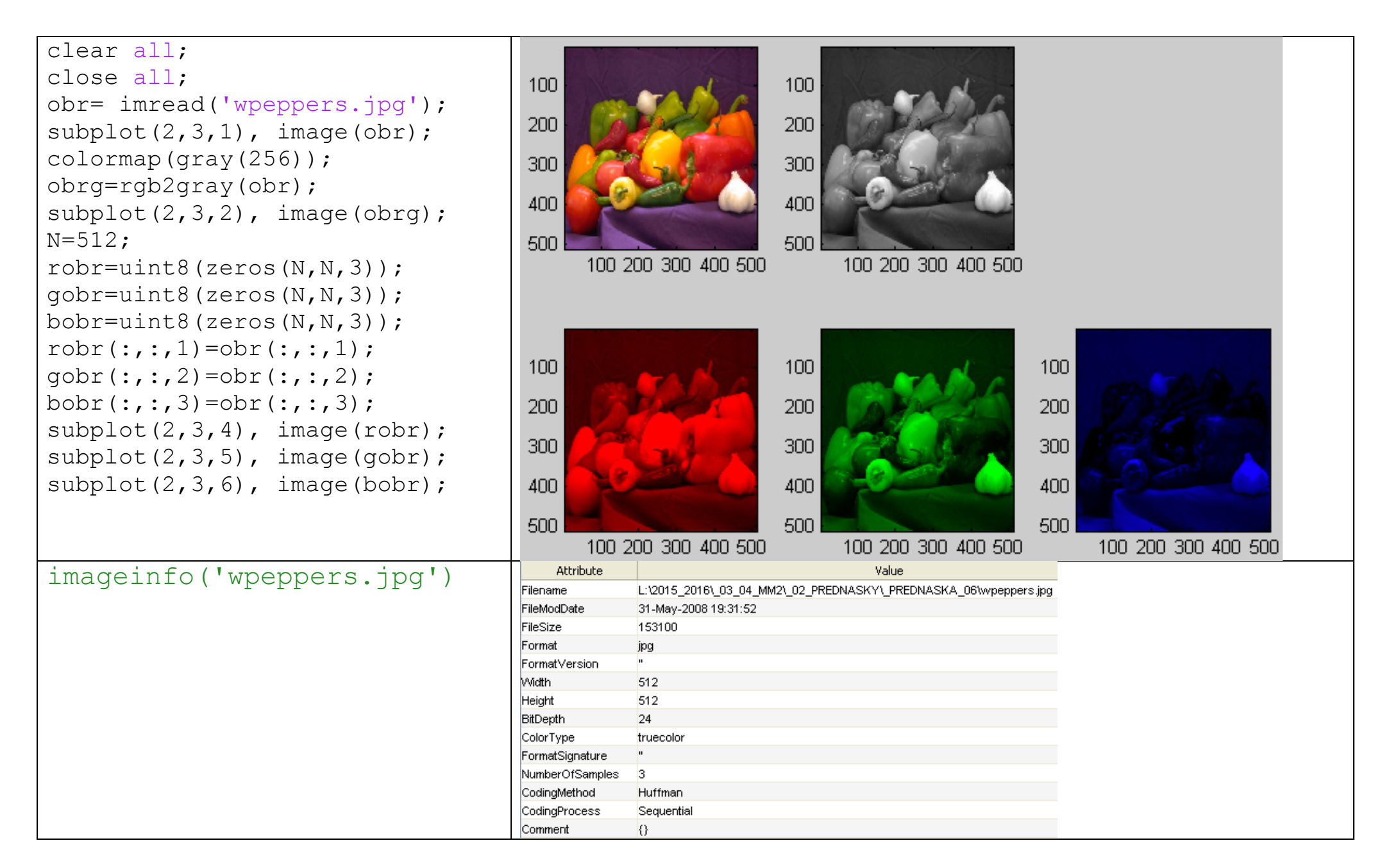

# Skladanie farieb ...

- Spôsob skladania farieb závisí od prezentačného média (a sprievodných fyzikálnych vlastností)
- Ak používame monitor/displej (tvorí svetelné lúče s danou farbou) aditívne skladanie, lúče sa sčítavajú, farba je čoraz svetlejšia
  - o preto displeje majú zvyčajne farby RGB (red, green, blue)= primárne farby
  - o žltá = červená+ zelená, magenta=červená + modrá, cyan= ... (sekundárne farby)

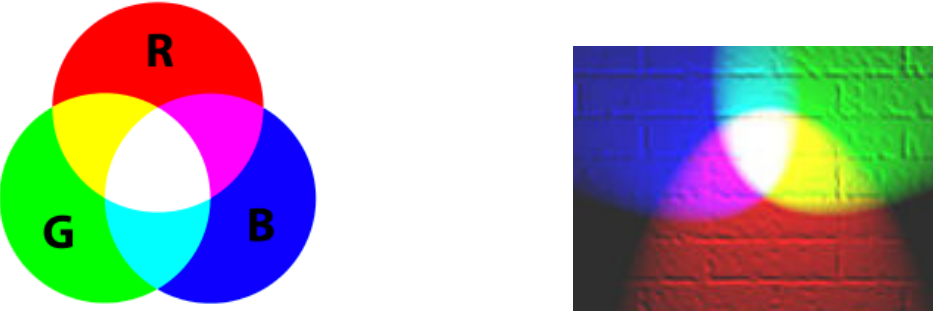

- Ak používame papier, miešaním sa farby odčítavajú (odráža sa čoraz menej a menej) subtraktívne skladanie
  - o preto tlačiarne zvyčajne používajú farby CMYK (cyan, magenta, yellow, black)
  - žltá\*magenta=(červená OR zelená) AND (červená OR modrá) = červená

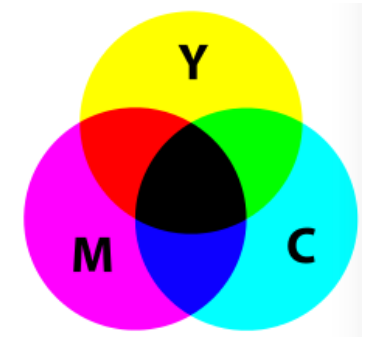

## Farebné modely – kolorimetria [http://sccg.sk/~cernekova/Pocitacove\_videnie.pdf]

**Kolorimetria** sa zaoberá numerickým opisom ľudského vnímania farieb **Farebný model** opisuje základné farby a schémy miešania týchto farieb do výslednej farby. **Gamut** = dosiahnuteľná obasť farieb vo farebom priestore daným zariadením <u>CIE 1931 (Commission International de L'Eclairage)</u> Koncent farby - 2. čestic lyminer sig (iso) a shrometicity (shrometicity)

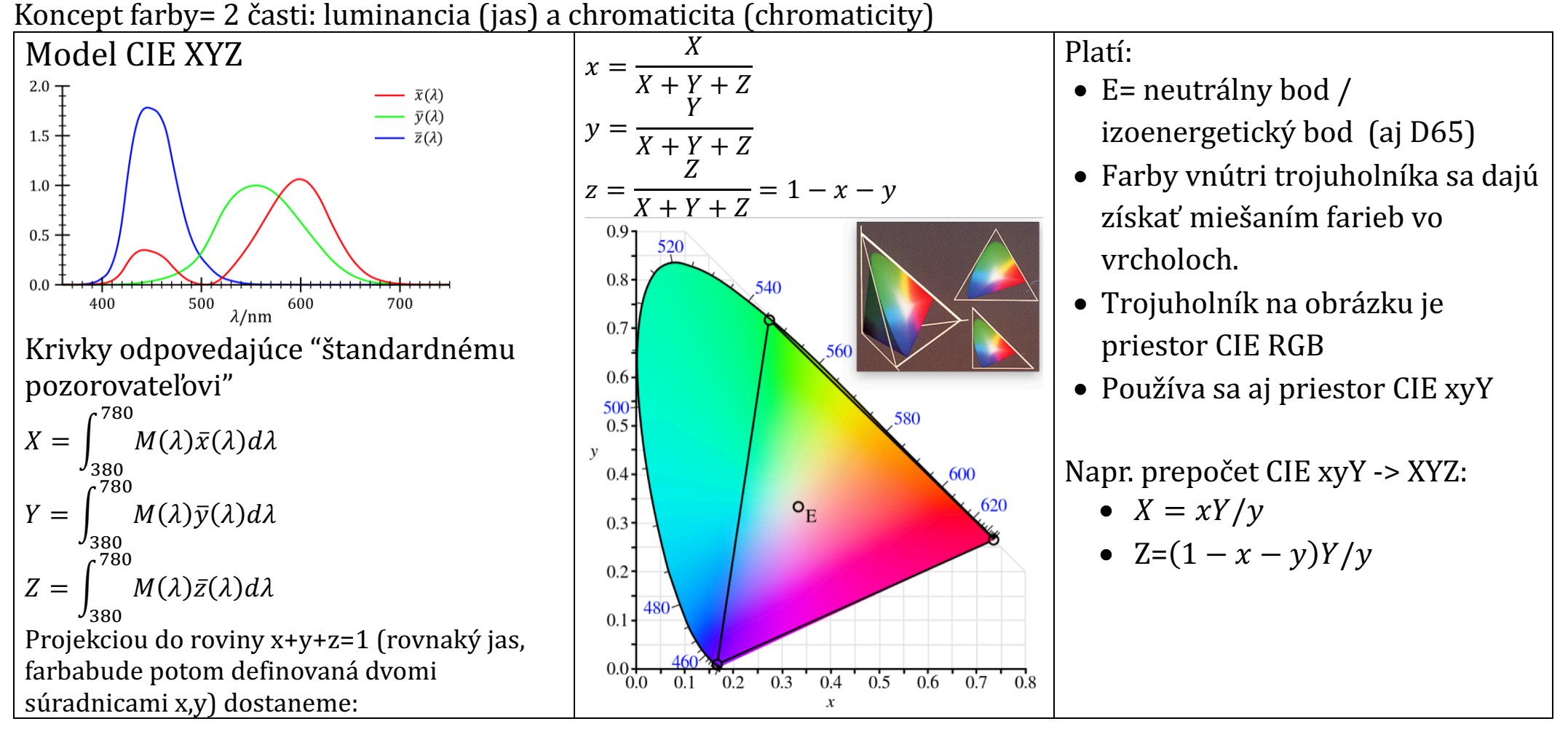

#### CIE RGB

| CIE RGB-> CIE XYZ                                                                                                    | CIE XYZ-> CIE RGB                                                                                                    |
|----------------------------------------------------------------------------------------------------|----------------------------------------------------------------------------------------------------|
| $\begin{bmatrix} X\\Y\\Z \end{bmatrix} = \frac{1}{b_{21}} \begin{bmatrix} b_{11} & b_{12} & b_{13}\\b_{21} & b_{22} & b_{23}\\b_{31} & b_{32} & b_{33} \end{bmatrix} \begin{bmatrix} R\\G\\B \end{bmatrix} = \frac{1}{0.17697} \begin{bmatrix} 0.49 & 0.31 & 0.20\\0.17697 & 0.81240 & 0.01063\\0.00 & 0.01 & 0.99 \end{bmatrix} \begin{bmatrix} R\\G\\B \end{bmatrix}$ | $\begin{bmatrix} R \\ G \\ B \end{bmatrix} \begin{bmatrix} R \\ G \\ B \end{bmatrix} = \begin{bmatrix} 0.41847 & -0.15866 & -0.082835 \\ -0.091169 & 0.25243 & 0.015708 \\ 0.00092090 & -0.0025498 & 0.17860 \end{bmatrix} \cdot \begin{bmatrix} X \\ Y \\ Z \end{bmatrix}$ |

- -

Rôzne iné farebné modely a ich gamut:

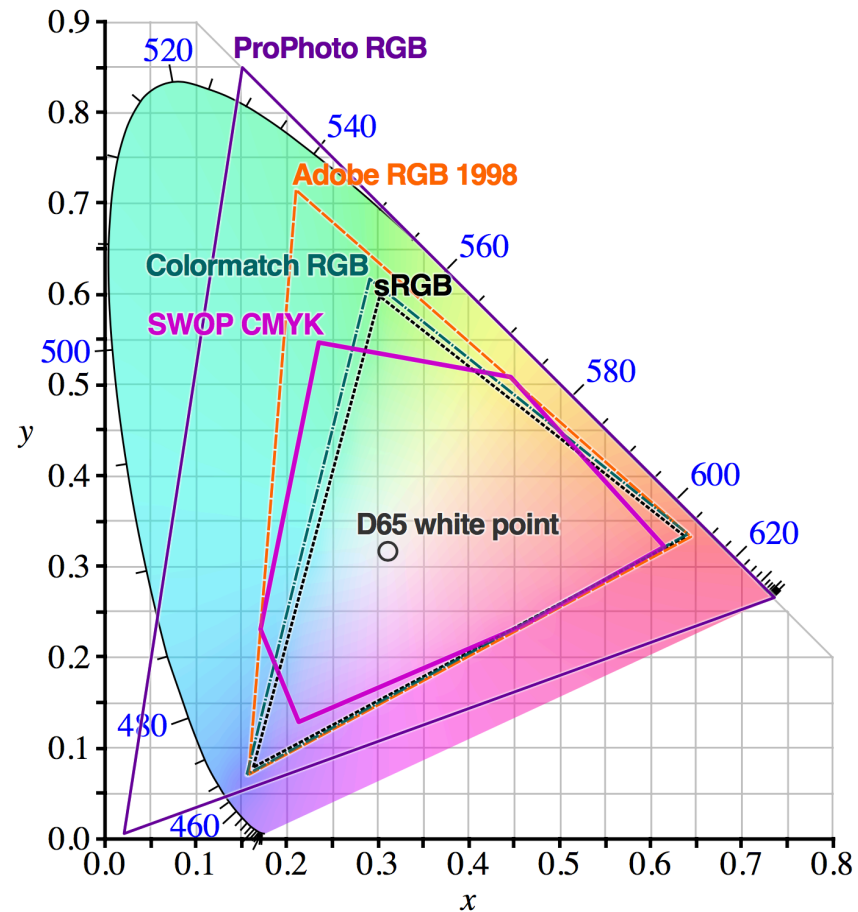

# Ďalšie farebné modely

| CMYK Cyan Magenta Yellow blacK | kódovanie pre subtraktívny farebný systém,                                                                                                    | CMYK(0,1) RGB (0255)                                                                                                    |
|--------------------------------|----------------------------------------------------------------------------------------------------|----------------------------------------------------------------------------------------------------|
|                                | ktorého základnými farbami sú doplnkové farby k                                                                                                    | R = 255(1 - C)(1 - K)                                                                                                    |
|                                | červenej, zelenej a morej - azúrová, purpurová a                                                                                                    | G = 255(1 - M)(1 - K)                                                                                                    |
|                                | žltá.                                                                                                    | B = 255(1 - Y)(1 - K)                                                                                                    |
|                                |                                                                                                    | červená: (0,1,1,0)->(255,0,0)                                                                                                    |
| СМҮ                            | Ako CMYK, ale bez čiernej                                                                                                    | $\begin{pmatrix} C \\ M \\ Y \end{pmatrix} = \begin{pmatrix} 1 \\ 1 \\ 1 \end{pmatrix} - \begin{pmatrix} R \\ G \\ B \end{pmatrix}$ |
| HSV (Hue Saturation Value)     | hue udáva odtieň,<br>saturation sýtosť a value jas. Čiernu dostaneme, ak<br>je jas nastavený na 0, bielu ak je jas na maxime<br>(nezávisí od sýtosti).                                                         | Chroma Value                                                                                                    |
| YUV<br>(YCbCr)<br>(YPbPr)      | kódovanie, ktoré slúži na zachovanie čiernobielej<br>zložky televízneho vysielania. Y je jas (svietivosť,<br>luminance) a predstavuje čiernobielu zložku, U a V<br>sú farebné zložky (farebnosť, chrominance). | V<br>+.4<br>+.3<br>+.2<br>+.1<br>4321<br>1<br>2<br>3<br>4                                                                           |

\_ \_

### Redukcia farieb

```
clear all;
close all;
I = imread('wpeppers.jpg');
imshow(I);
```

```
[X_no_dither,map] = rgb2ind(I,8, 'nodither');
figure, imshow(X_no_dither,map);
```

```
[X_dither,map]=rgb2ind(I,8,'dither');
figure, imshow(X_dither,map);
```

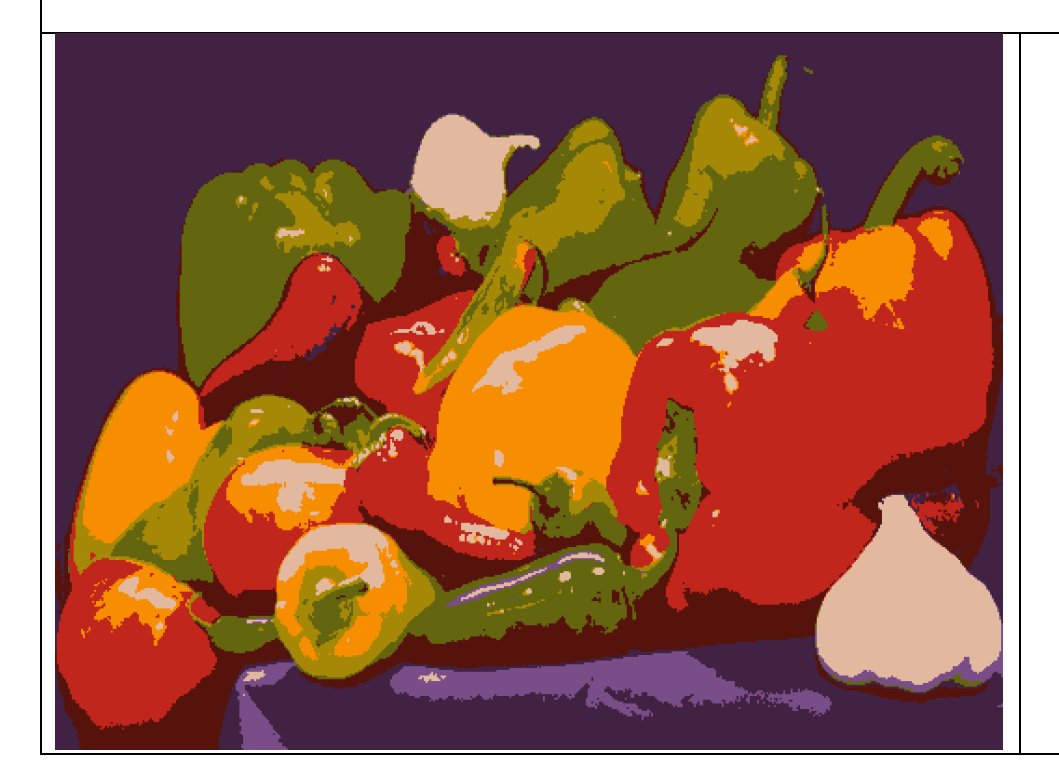

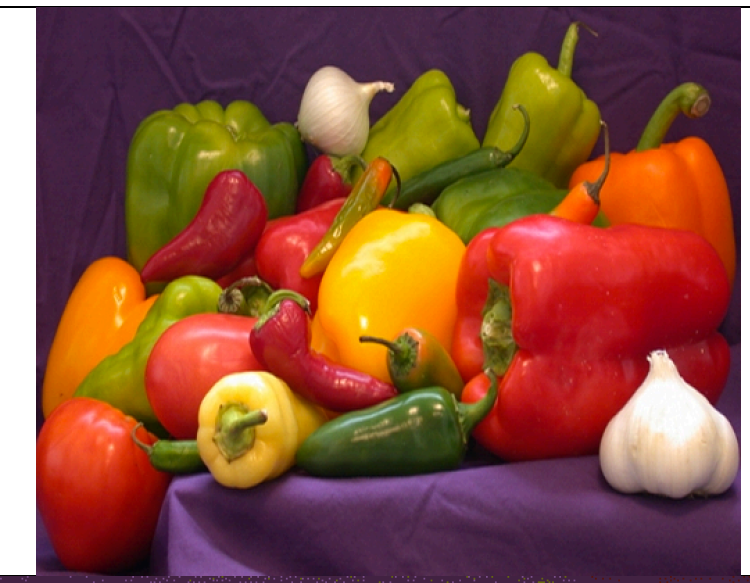

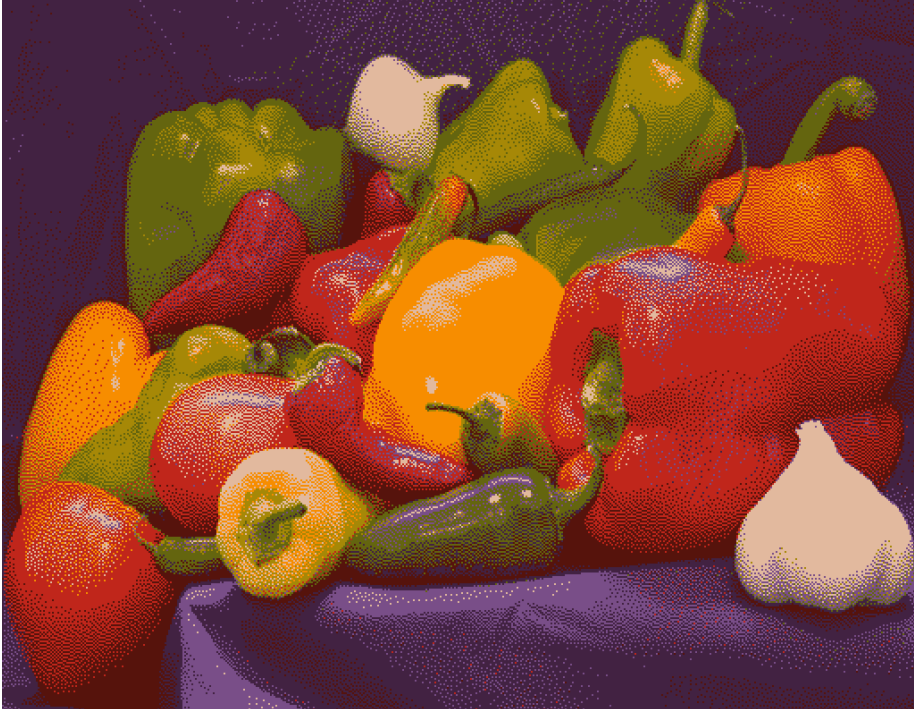

# Farebné Histogramy

**Histogram** je funkcia, ktorá pre každú úroveň jasu udáva počet pixelov v obraze, ktoré majú túto úroveň.

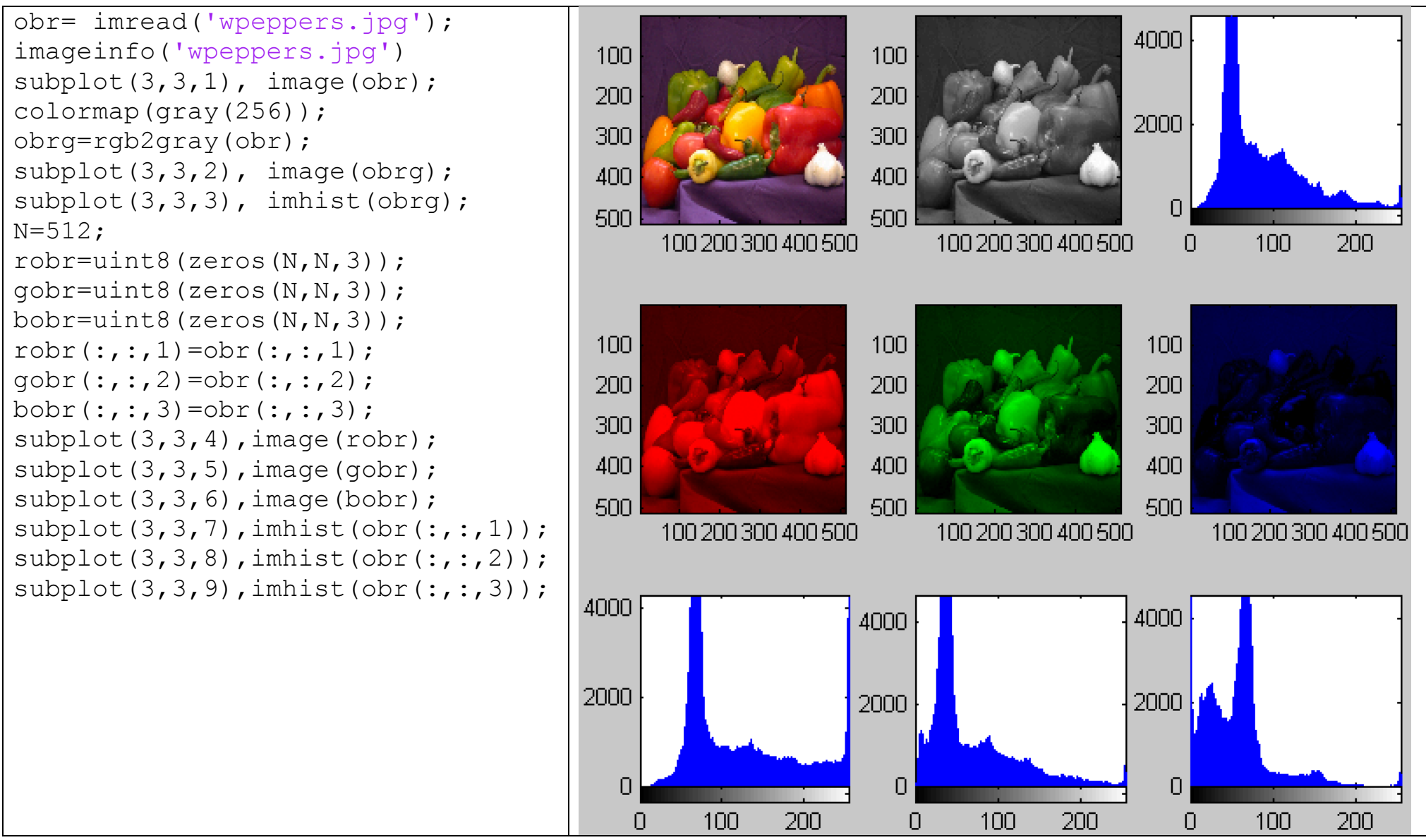

#### Histogram a jeho ekvalizácia

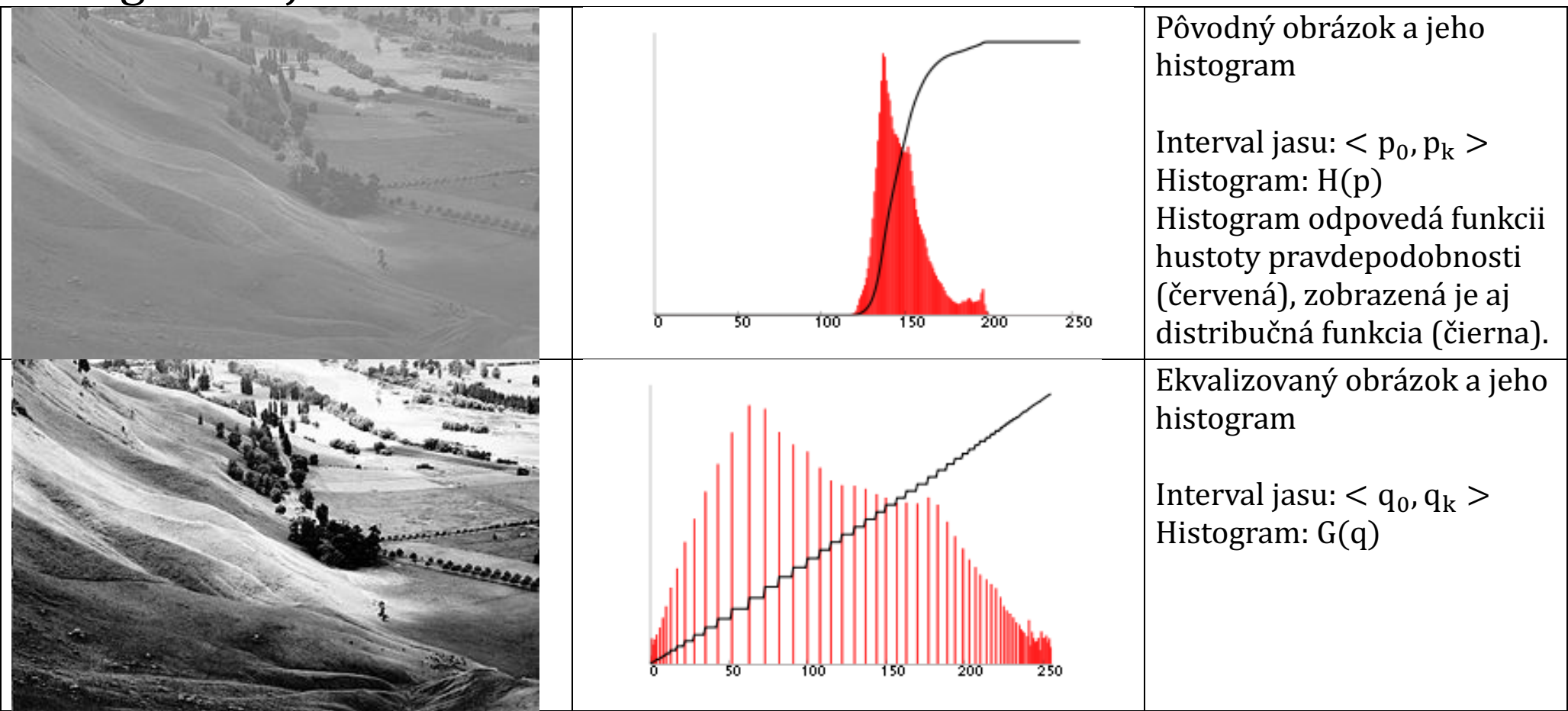

Cieľom je nájsť jasovú transformáciu T hodnôt *p* na *q*: q = T(p) aby výsledý histogram G(q) bol rovnomerný pre celý výstupný rozsah jasov  $< q_0, q_k >$ . Ak počet bodov obrazu je  $N^2$  potom platí:

$$q = T(p) = \frac{q_k - q_0}{N^2} \sum_{i=p_0}^{r} H(i) + q_0$$

(vidíme, že prepočítavame "cez distribučnú funkciu")

### Ekvalizácia v matlabe

clear all; close all; X=load('woman.mat'); A=uint8(X.X); subplot(2,2,1),imshow(A); subplot(2,2,2),imhist(A); B=histeq(A) subplot(2,2,3),imshow(B); subplot(2,2,4),imhist(B);

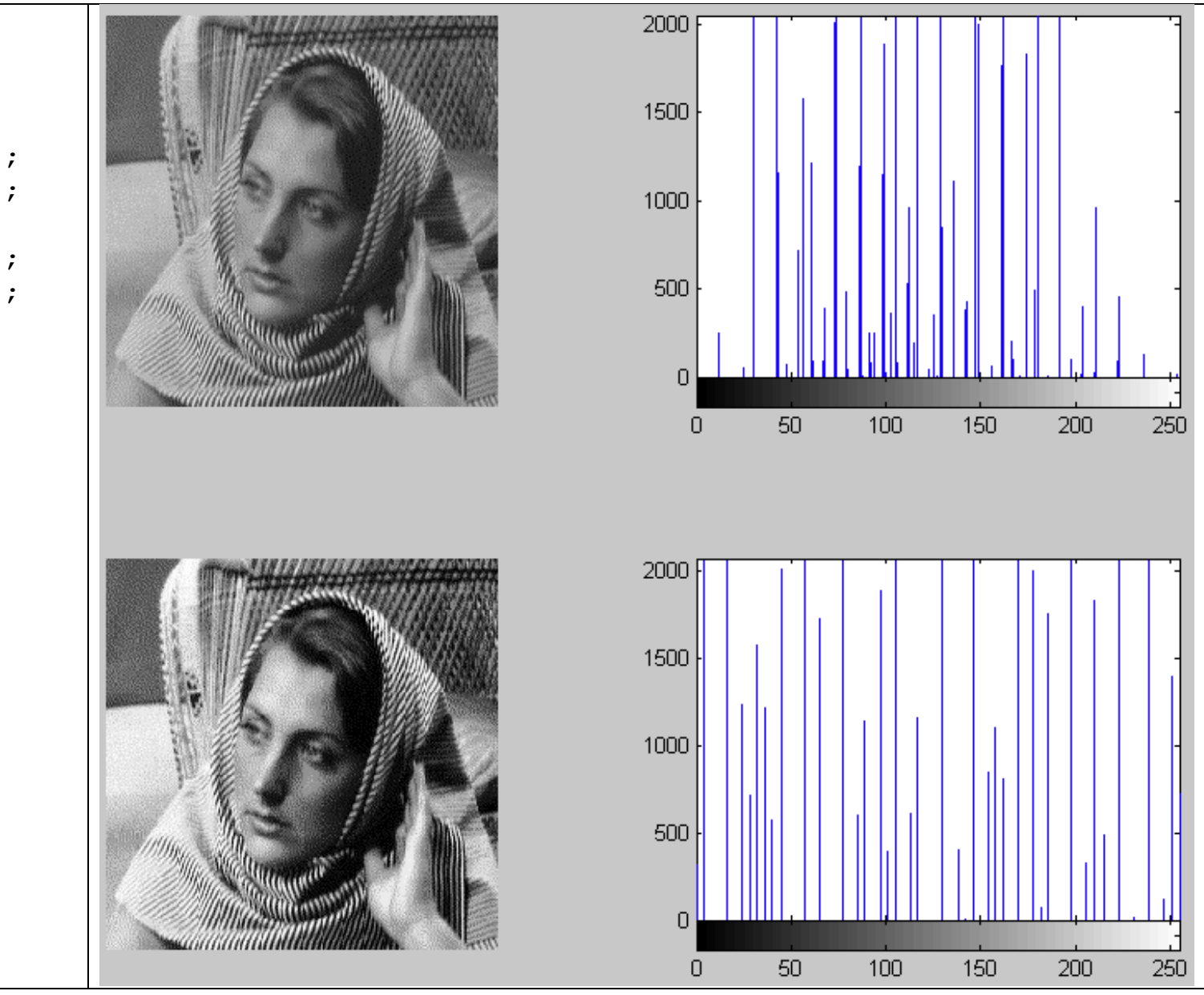

### Normalizácia histogramu (zmena rozsahu jasu)

$$q = T(p) = (p - p_0)\frac{q_k - q_0}{p_k - p_0} + q_0$$

(iba uniformne rozťahujeme/zťahujeme, neprepočitavame cez distribučný funckiu)

### Bodové jasové transformácie

- Sčítanie a odčítanie obrazov:  $c(x, y) = a(x, y) \pm b(x, y)$ ,
- Násobenie a delenie obrazov
- Násobenie a delenie obrazu konštantou
- Logaritmický operátor:  $g(x, y) = \frac{255}{\log(1+R)} \log(1 + f(x, y))$ , R je max. jas vstupného obrazu. Používa sa na úpravu podexponovaného obrazu
- Exponenciálny operátor: používa sa na úpravu preexponovaného obrazu
- Konvolúcia:  $g(x, y) = \sum_{m} \sum_{n} h(x m, y n) f(m, n)$ , kde  $(m, n) \in O$ 
  - h(x,y)- konvolučná maska, konvolučné jadro
  - o podľa toho aká maska sa zvolí, dosiahneme napr.
    - vyhladzovanie potláčanie šumu, napr. priemerovací filter  $h = \frac{1}{10} \begin{pmatrix} 1 & 1 & 1 \\ 1 & 2 & 1 \\ 1 & 1 & 1 \end{pmatrix}$
    - ostrenie detekcia hrán a čiar, napr. Laplaceov operátor  $h = \begin{pmatrix} 1 & 1 & 1 \\ 1 & -8 & 1 \\ 1 & 1 & 1 \end{pmatrix}$
- Nelineárne metódy

### Matlab - šedotónový obraz - kontrast a jeho zmena

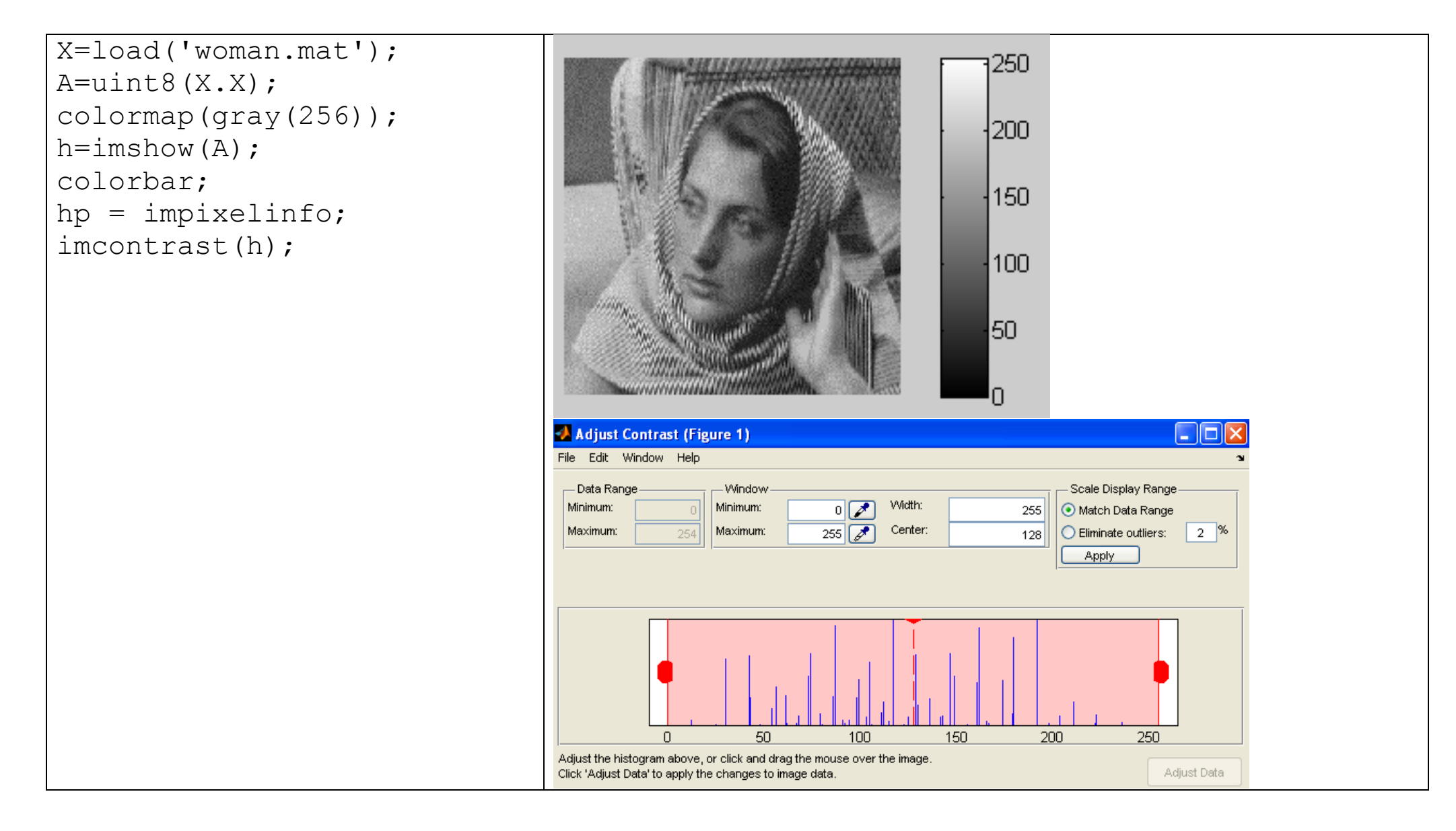

### Matlab konvolúcia

| <pre>I = imread('wpeppers.jpg');<br/>h = fspecial('unsharp');<br/>I2 = imfilter(I,h);<br/>imshow(I)<br/>figure, imshow(I2)<br/>h =<br/>-0.1667 -0.6667 -0.1667<br/>-0.6667 4.3333 -0.6667<br/>-0.1667 -0.6667 -0.1667</pre> |  |
|----------------------------------------------------------------------------------------------------|--|
| <pre>I = imread('wpeppers.jpg');<br/>h = ones(10,10)/100;<br/>I2 = imfilter(I,h);<br/>imshow(I)<br/>figure, imshow(I2)</pre>                                                                                                |  |

(vľavo origialy, vpravo prefiltrované)

### Ostrenie a "unsharp"

- Prečo sme mali pri ostrení : "h = fspecial('unsharp');" ?
- Aj kedysi sa pri "ostrení" fotiek z negatívov ostrilo pomocou rozmazaného (unsharp) obrazu
- Postup:
  - od obrazu odčítame jeho rozmazanú verziu -> dostaneme rozdiely, ktoré vlastne chceme v pôvodnom obraze zvýrazniť
  - o rozdiely pričítame k pôvodnému obrazu (a tým rozdiely zvýrazníme)
  - $\circ~$  Ako to spraviť pomocou konvolúcie?

• Originál = 
$$O = O * \begin{pmatrix} 0 & 0 & 0 \\ 0 & 1 & 0 \\ 0 & 0 & 0 \end{pmatrix}$$
  
• rozmazaný obraz  $B = O * \begin{pmatrix} 1 & 1 & 1 \\ 1 & 1 & 1 \\ 1 & 1 & 1 \end{pmatrix} 1/9$ 

- Rozdielový obraz = O B
- Zostrený obraz=

$$O + (O - B) = 2O - B = 2O * \begin{pmatrix} 0 & 0 & 0 \\ 0 & 1 & 0 \\ 0 & 0 & 0 \end{pmatrix} - O * \begin{pmatrix} 1 & 1 & 1 \\ 1 & 1 & 1 \\ 1 & 1 & 1 \end{pmatrix} 1/9 = O * \begin{pmatrix} 2 \begin{pmatrix} 0 & 0 & 0 \\ 0 & 1 & 0 \\ 0 & 0 & 0 \end{pmatrix} - \begin{pmatrix} 1 & 1 & 1 \\ 1 & 1 & 1 \\ 1 & 1 & 1 \end{pmatrix} 1/9 = \begin{pmatrix} -1 & -1 & -1 \\ -1 & 17 & -1 \\ -1 & -1 & -1 \end{pmatrix} 1/9$$